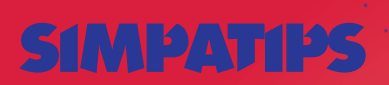

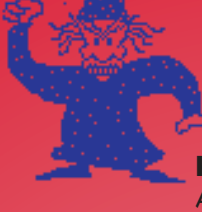

## LEGENDAS NO QUICKTIME

Você pode utilizar o Movie-Player para colocar legendas em filmes de QuickTime. Copie

uma frase para o Clipboard, abra o filme dentro do MoviePlayer e arraste a barra do Play com a tecla *Shift* apertada para selecionar o tre-

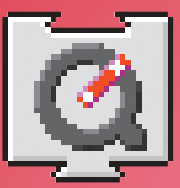

cho que você quer legendar. Segure *Control-Shift-Option* e escolha *Paste* no menu Edit. Na parte debaixo do filme vai aparecer uma faixa preta com suas legendas. Legal, não?

## PASTA-BUMERANGUE

Alguma vez você já arrastou uma pasta e, no meio do caminho, percebeu que estava carregando a pasta errada e ficou sem saber se ia para frente ou voltava? Não se apoquente! Há uma solução simples e rápida para esses momentos de dúvida. Deixe a pasta cair no Desktop e dê #-Y. Ela voltará imediatamente ao lugar de onde saiu.

#### SELECIONANDO COLUNAS

No Word, caso você queira selecionar uma coluna vertical de texto – para copiar apenas uma

coluna de uma tabela ou mudá-la de lugar, por exemplo –, basta apertar a tecla e começar a seleção.

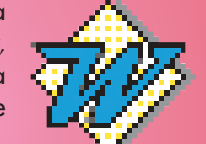

Inauguramos aqui a seção HARD TIPS, com dicas para aqueles que se acham heavy users, que comem bits no café da manhã, instalam placas de vídeo com os dentes e audaciosamente vão aonde nenhum homem esteve antes. Crianças, não tentem fazer isso em casa sem a presença de um adulto.

TRIPLIQUE SUA MEMÓRIA RAM SEM METER A MÃO NO BOLSO

A resenha do RAM Doubler (MACMANIA 2) provocou a maior repercussão entre nossos leitores. Todos queriam saber como comprar o incrível programinha que, em um passe de mágica, duplica sua memória RAM. Com a versão 1.0.1, a coisa ficou ainda melhor. Além de eliminar alguns bugs da versão anterior, a nova versão permite um truque que transforma o RAM Doubler em RAM Tripler! Acredite se quiser! Aqui está a dica:

 Abra a extension RAMDoubler (versão 1.0.1) com o ResEdit (presumimos que você tenha o disquete original muito bem guardado e becapado, para o caso de acontecer algum contratempo).

2- Abra a Resource chamada Prefs.

3- Dentro dela há uma *Resource* com ID -4064. Abra e procure um campo chamado RAM Multiplier com o valor \$00020000.

4- Mude o valor para \$00030000. Dê *Restart* e observe o tamanho de sua memória no *About this Macintosh*. RAM Tripler instantâneo! Os efeitos colaterais sobre o desempenho do Mac são praticamente os mesmos do RAM Doubler, uma queda de cerca de 10% na velocidade da máquina. Se você

for do tipo precavido, pode começar aos poucos, com um RAM Doubler e meio, por exemplo, colocando o valor \$00025000. Se for do tipo "piloto de provas" pode experimentar o RAM Quadrupler, Quintupler etc., colocando \$00040000, \$00050000...

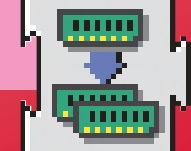

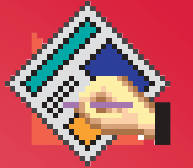

### OPTION-QUARX

O QuarkXPress deve grande parte de sua fama ao

número extenso de atalhos de teclados que podem ser utilizados para executar determinadas funções e chamar algumas janelas de diálogo. Alguns comandos, acrescidos da tecla *Option*, tornam possíveis outros atalhos. Aqui estão alguns deles:

Option-#-D - Step & Repeat Option-#-P - Page Setup Option-#-S - Save As

Option-Send To Back – Send Backward Option-Send to Front – Send Forward Além destes atalhos, se você clicar segurando a tecla Option sobre a faixa de Tabs, todos os Tabs desaparecem. Clicar com Option sobre as réguas faz todas as guides desaparecerem e segurar Option em janelas que têm o botão Apply faz todas as suas mudanças aparecerem automaticamente no documento.

# ABRE-TE SÉSAMO

È na maneira de abrir as pastas que se distingue o mero macintosheiro do verdadeiro macmaníaco. Enquanto o primeiro vai abrindo pasta dentro de pasta, deixando o desktop atulhado de janelas abertas, o segundo clica sobre a pasta segurando discretamente a tecla Option. Dessa forma a pasta anterior se fecha automaticamente. Mudou de idéia e quer voltar para trás? Simples, apertando a tecla Command (%), clique sobre o nome da pasta que aparecerá um menu pop-up, iqual ao das janelas de Open/Save, mostrando o caminho que você fez para chegar ao folder.